## **Online Golf Round Booking Instructions for General Public**

- 1. Log on to <a href="http://www.yarrambatgolf.com.au">http://www.yarrambatgolf.com.au</a>
- 2. Click on, "Book Your Tee Times, Online Bookings," located at the top right hand side of the screen.
- 3. Click the link, 'CLICK HERE TO BE TAKEN STRAIGHT TO OUR ONLINE BOOKING SYSTEM."

If already registered, please continue onto step 7.

- 4. Click, "Register Now," on the top right hand side of the screen.
- 5. Enter your first and last name, your email (which will be your username) and type in the words at the bottom of the screen (captcha) and make sure you click, 'I agree to the terms and conditions. Once finalised, click join now.
- 6. You will be now sent an email to the address provided which contains your temporary password.
- 7. Once you receive your email containing your password, click the link, "click here to log in."
- 8. In the Membership No. / Email column, type in your username (your email address) and password, and click, "Login."
- 9. To make a booking, at the top right column, click, "Bookings."
- Select the date you would like to play. i.e. Friday 17<sup>th</sup> June. Please note if you wish to play 18 holes click on the "ALL DAY" Timesheet. The "AM Nine Holes Only" is only for 9 holes off the 10<sup>th</sup> tee early in the morning.
- 11. Find a time available to play and highlight the cell for each player. i.e if you are playing with 4 players, highlight 4 cells.
- 12. Click, "Make Booking."
- 13. Make sure you select how many holes you are playing and then proceed to the payment stage by clicking, "Make Booking," and enter in your credit card details.
- 14. Click confirm payment. You will be sent a confirmation email with the receipt of payment and also your playing date and time.